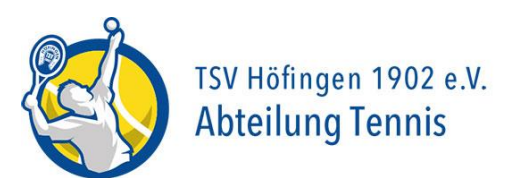

# **Online-Buchungssystem Courtbooking**

## Was ist Courtbooking?

PLATZBUCHUNG, VERWALTUNG UND ORGANISATION. **courtbooking**.de ist Anbieter eines Portals zur Online-Buchung von Tennisplätzen. Neben einem klassischen Buchungssystem für Hallen- und Freiplätze bietet **courtbooking**.de noch viele weitere nützliche Features zur einfacheren Verwaltung von Tennisvereinen.

## Wesentliche Funktionalitäten für unsere Tennisabteilung

- Online-Buchungssystem für Tennisplätze
- Ersetzt bisheriges Steckbrett am Tennisplatz
- Unterstützt Organisation von Mannschaftsspielen (Wer spielt, Wer bringt welches Essen mit, ...
- Zusätzlich Hinweise auf Veranstaltungen (Aperol Cup, Vereinsmeisterschaften etc.)

- Unsere bisherige Platzordnung ist eins zu eins in digitaler Form umgesetzt, daher könnt Ihr weiterhin am Platz buchen.

- WLAN im Clubhaus: Super Nebeneffekt des Buchungssystems- Unser WLAN ist startklar – Login: Tennis2021

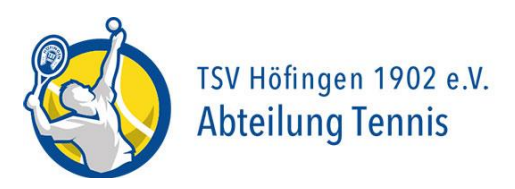

## Erste Schritte mit Courtbooking (bitte schon zu Hause erledigen):

1. Klicke auf diesen Link oder kopiere ihn und füge ihn in der Adresszeile des Browsers ein:

https://tsv-hoefingen.courtbooking.de

Bitte in die Adressleiste des Browsers und **NICHT** bei Google eingeben.

## 2. Registriere Dich einmalig:

Das funktioniert nur, wenn Deine E- Mail-Adresse als Mitglied hinterlegt ist. Wenn es hier Probleme gibt - melde Dich bitte bei uns unter <u>tsv-hoefingen@courtbooking.de</u>

| S                          | TSV Höfingen 1902 e.V.<br>Abteilung Tennis              |
|----------------------------|---------------------------------------------------------|
| TSV H                      | öfingen – Tennisabteilung<br>powered by courtbooking.de |
|                            | Login                                                   |
| 🖂 E-Mail Adres             | sse oder Mitgliedsnummer                                |
| R <sub>e</sub> Passwort    |                                                         |
| Eingeloggt t               | oleiben                                                 |
| <ul> <li>Einloş</li> </ul> | igen 📿 Registrieren                                     |
|                            | 🖵 Aktuelle Belegung                                     |

3. Gib bitte Deine Daten, vergib ein Passwort und bestätige die E- Mail von Courtbooking. Wenn es Fehlermeldungen bei der Registrierung gibt, kannst Du es trotzdem mit dem Login versuchen. Wenn nicht, kannst Du Dich gerne an uns wenden: Andrea Buch <u>tsv-hoefingen@courtbooking.de</u>

|                      | TSV Höfing<br>Abteilung  | en 1902 e.V.<br><mark>J Tennis</mark>   |
|----------------------|--------------------------|-----------------------------------------|
| TSV Höfi             | ngen - Tennisal          | oteilung                                |
| ро                   | wered by courtbooking de | •                                       |
|                      | Registrieren             |                                         |
| Vielen Dank für Ihre | Registrierung.           |                                         |
| Es wurde Ihnen zur B | Bestätigung eine E-Ma    | iil an                                  |
| c.bucn@gmx.net ges   | sendet.                  |                                         |
|                      |                          | 100000000000000000000000000000000000000 |

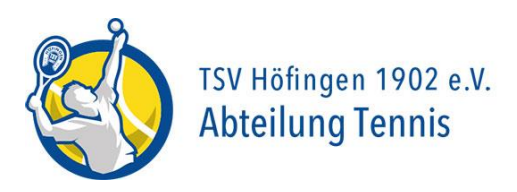

## 4. Logg Dich das erste Mal bei uns ein!

|                                  | TSV Höfingen 1902 e.V.<br>Abteilung Tennis        |
|----------------------------------|---------------------------------------------------|
| TSV Höfin                        | igen – Tennisabteilung<br>ered by courtbooking.de |
|                                  | Login                                             |
| E-Mail Adresse od                | ler Mitgliedsnummer                               |
| Re Passwort<br>Eingeloggt bleibe | n<br>Registrieren                                 |
|                                  | Aktuelle Belegung                                 |

#### 5. Platz buchen:

Ist nur im Clubhaus am Buchungsterminal möglich! Gebucht wird auf einem Touchscreen, ist dieser im Schlafmodus, einfach kurz berühren und somit aufwecken. Auf der linken Seite findest Du die **Menüleiste > Platzbelegung**. Wähle Deine Zeit aus und buche Deine Stunde. Du kannst **max. 2 Stunden vorher buchen**.

| ceurtbooking.de                        |                        |  |
|----------------------------------------|------------------------|--|
| Christian Buch<br>Bearbeiten Ausloggen | Platzbelegung          |  |
| 🖀 Dashboard                            | Donnerstag, 22.04.2021 |  |
| 🛗 Platzbelegung                        | Uhrzeit                |  |
| 嶜 Mannschaften                         | 07:00 - 07:30 Uhr      |  |
| n Ansprechpartner                      | 07:30 - 08:00 Uhr      |  |
|                                        | 08:00 - 08:30 Uhr      |  |
|                                        | 08:30 - 09:00 Uhr      |  |

Du siehst alle Mitglieder? Das ist richtig, denn:

Damit Du bei der Buchung Deine Mitspieler angeben kannst, werden Dir hier auch alle Mitglieder angezeigt. Allerdings nur Vor- und Nachname zum Zweck der Platzbuchung (vereinsinterne Nutzung und somit DSGVO-Konform).

|                                        |                   | TSV Höfingen 1902 e.V.<br>Abteilung Tennis |
|----------------------------------------|-------------------|--------------------------------------------|
| 👲 Erste Schritte 🛛 😴 start [WIK        | ]                 |                                            |
| ceurtbooking.de                        |                   |                                            |
| Christian Buch<br>Bearbeiten Ausloggen | Mitglieder        |                                            |
| 🕷 Dashboard                            |                   |                                            |
| 🛗 Platzbelegung                        |                   |                                            |
| 曫 Mannschaften                         | Mitgliederliste   |                                            |
| 🛉 Mitglieder                           | Q Mitglied suchen |                                            |
|                                        | Nachname          |                                            |
|                                        | Aichele           |                                            |

Aichele

Wähle Deine/n Mitspieler aus!

#### Gastspieler:

Bitte gib immer den Namen aller Gastspieler an. Aufgrund der Kontaktnachverfolgung bzgl. Corona können wir so Auskunft geben, wer wann auf der Anlage war. Wenn Du mit einem Gast spielst, werden Dir die 5€ automatisch berechnet.

Tipp: Unter dem Reiter "Mitglieder" können bestimmte Mitglieder (z.B. häufige Spielpartner) als Favorit hinzugefügt werden (Mitglied anklicken 🥑 als Favorit hinzufügen). Diese Favoriten erscheinen dann bei der Spielerauswahl während der Platzbuchung ganz oben in der Liste und man muss nicht alle Mitglieder durchscrollen.

| ceurtbooking.de                          |                               |
|------------------------------------------|-------------------------------|
| Christian Buch<br>Bearbeiten Ausloggen   | Reiner Pfeiffer               |
| <ul> <li>✿ Dashboard</li> <li></li></ul> |                               |
| <ul> <li>Mitglieder</li> </ul>           | Abteilungsleiter<br>Herren 40 |
|                                          | Als Favorit hinzufügen        |

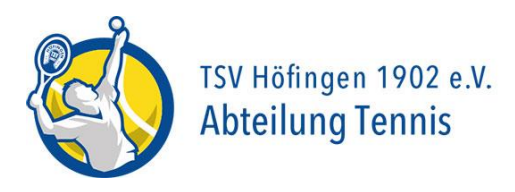

|   | Platz 1                       | 0,00€         |
|---|-------------------------------|---------------|
|   | VON 12:00 Uhr - BIS 13:00 Uhr | ~             |
|   | Normale Belegung              |               |
| 2 | Buch, Christian 🗸             | •             |
|   | Platz buc                     | hen Schließen |
|   |                               |               |

Fertig! Wie auch schon davor erlischt die Platzbelegung, wenn Ihr nicht vor Ort seid. Der Termin bleibt allerdings im Buchungssystem erhalten.

Platzbuchungen, die kurzfristig nicht wahrgenommen werden können, müssen durch Klick auf die Reservierung > Reservierung löschen entfernt werden!

|   | Platz 1                        | 0,00€     |
|---|--------------------------------|-----------|
|   | VON 13:00 Uhr SIS 14:00 Uhr    | ~         |
|   | Normale Belegung               | _         |
| 1 | Buch, Christian 🗸              |           |
|   | Buch, Andrea                   | r +       |
|   | Speichern Reservierung löschen | Schließen |
|   |                                |           |
|   |                                |           |

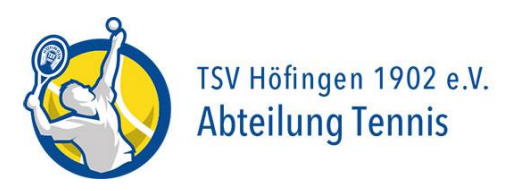

## 6. Mannschaften:

Spielst Du in einer Mannschaft, werden Dir unter "Mannschaften" Deine Saisonspiele angezeigt. Wenn noch keine zu sehen sind, werden sie noch nachgetragen.

## 7. Dashboard:

Das Dashboard ist Deine Übersicht: Hier siehst Du News, Buchungen und Gaststunden...

| ceurtbooking.de                        |                  |                                                                                                    |
|----------------------------------------|------------------|----------------------------------------------------------------------------------------------------|
| Christian Buch<br>Bearbeiten Ausloggen | Dashboard        |                                                                                                    |
| 🕷 Dashboard                            | 0                |                                                                                                    |
| 🛗 Platzbelegung                        | GASTSTU          | Cristian Buch                                                                                                    |
| 嶜 Mannschaften                         |                  | Werbung                                                                                                    |
| 🛉 Mitglieder                           | · · · · · ·      |                                                                                                    |
|                                        |                  | AUGENOPTIK SCHNETZER<br>HÖFINGEN                                                                                                    |
|                                        |                  | News                                                                                                    |
|                                        | _                | Later Terrsfleundel                                                                                                    |
|                                        |                  | and the Maximum Acad Land Angel and Maximum Acad Land Angel and Maximum Acad Land Angel and Maximum Acad Land Angel and Maximum Acad Land Angel and Maximum Acad Land Angel and Maximum Acad Land Angel and Maximum Acad Land Angel and Maximum Acad Land Angel and Maximum Acad Maximum Aca<br>Acad Maximum Acad Maximum Acad Maximum Acad Maximum Acad Maximum Acad Maximum Acad Maximum Acad Maximum Acad Maximum Acad Maximum Acad Maximum Acad Maximum Acad Maximum Acad Maximum Acad Maximum Acad Maximum Acad Maximum Acad Maximum A |
|                                        |                  | Ver Spall tern Spaller                                                                                                    |
|                                        | Statistik Spiel  | Gesanter Zeitraum                                                                                                    |
|                                        | Binder Dettorder | Ym         Bn         Topom           20042001         22042001         20042001         20042001                                                                                                    |

## AN ALLE ELTERN:

Jugendliche unter 18 Jahren können Online-Portale nur mit der Bestätigung ihrer Erziehungsberechtigten nutzen. Diese gesetzliche Regelung betrifft auch das Courtbooking-System. Wenn Ihr Kind unter 18 Jahren das System nutzen möchte, bitte eine kurze Einverständniserklärung senden an <u>tsv-hoefingen@courtbooking.de</u>.

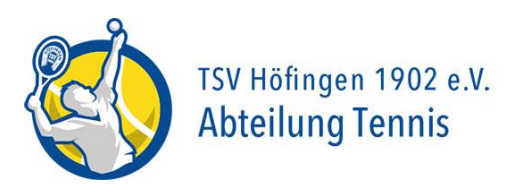

## 8. Termine exportieren:

Unter dem Profilbild kannst Du Dein persönliches Profil ändern und Termine exportieren- probiers aus!

| Christian Buch<br>Bearbeiten Ausloggen                                                                                                    |                  |                                                                                                    | eurtbooking.de                         | C |
|----------------------------------------------------------------------------------------------------|------------------|----------------------------------------------------------------------------------------------------|----------------------------------------|---|
| Platzbelegung                Enshboard               Enshboard               Platzbelegung                  Mannschaften               Enshboard               Christian Buch |                  | Buch<br>Dashboard                                                                                                    | Christian Buch<br>Bearbeiten Ausloggen | ſ |
| Platzbelegung  Mannschaften  Christian Buch                                                                                                    |                  | 22<br>Apr 19:30 bis 20:30 Uhr, 60 Minu                                                                                                    | Dashboard                              | * |
| Wannschaften                                                                                                    |                  | Christian Buch                                                                                                    | Platzbelegung                          |   |
|                                                                                                    |                  |                                                                                                    | Mannschaften                           | * |
| Mitglieder     Termine exportieren                                                                                                    |                  | Termine exportieren                                                                                                    | Mitglieder                             | ٠ |
| Sie können Ihre Termine in Ihren privaten Kalender imp<br>Mit dem Link können Sie Ihren Terminkalender per iCa<br>ics-Datei nicht manuell herunterladen, wird Ihr Termink     | $\left( \right)$ | Sie können Ihre Termine in Ihren privaten Kalender imp<br>Mit dem Link können Sie Ihren Terminkalender per iCa<br>ics-Datei nicht manuell herunterladen, wird Ihr Termink |                                        |   |
| Platzbuchung                                                                                                    |                  | Platzbuchung                                                                                                    |                                        |   |
| ✓ Saisonspiele                                                                                                    |                  | ✓ Saisonspiele                                                                                                    |                                        |   |
| Terminarten speichern                                                                                                    |                  | Terminarten speichern                                                                                                    |                                        |   |
|                                                                                                    |                  |                                                                                                    |                                        |   |

## 9. Weiteres:

Die Anleitungshinweise Courtbooking werden am Tennisheim ausgehängt und auf unserer Homepage abgelegt.

Saisonspiele werden zentral von Sportwart eingetragen - bei Verschiebungen bitte Info durch die Mannschaftsführer an den Sportwart <u>sportwart@tennis-hoefingen.de</u>

Testspiele und Mannschaftstraining sind zum jetzigen Stand eingetragen, es werden weitere Jugendtrainings etc. nachgetragen sobald sie feststehen. Bitte sprecht euch mit dem Sportwart/ Abteilungsleitung und/oder dem Spielbetriebsleiter ab.

Vergesst Euch nicht wieder auszuloggen, sobald Ihr gebucht habt!

## Viel Spaß mit Courtbooking!

Stand: 23.04.2021